## Jitsi Ρυθμίσεις

<u>Προσθήκη λογαριασμού</u>

Από το μενού File -> Add new account...

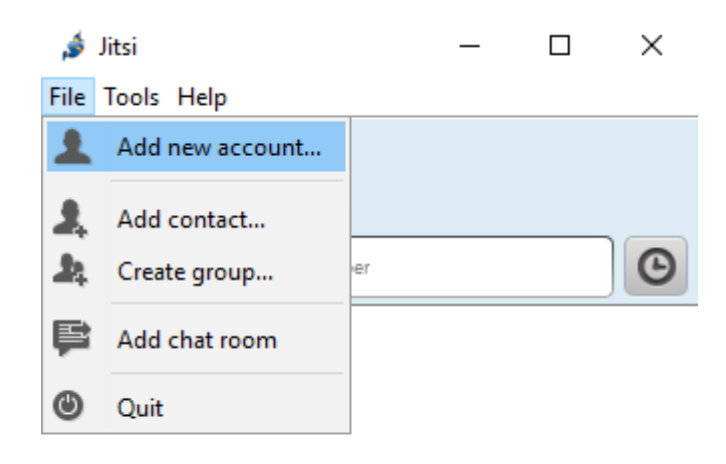

Επιλέγουμε από το Network -> SIP

| Network       select network         select network       ^         Select network       ^         AIM       IM         You can account       Google Talk         Count       ICQ         Icipi ippi       ippi         iptel.org       iptel.org                                                                                                    | 🤞 Add ne  | w account      | × |
|----------------------------------------------------------------------------------------------------|-----------|----------------|---|
| Network       select network         Select network          Select network          AIM          Google Talk          account       ICQ         Ippi          iptel.org       iptel.org                                                                                                    |           |                |   |
| Select network <ul> <li>Select network</li> <li>AIM</li> <li>Google Talk</li> <li>ICQ</li> <li>Ippi</li> <li>iptel.org</li> </ul>                                                                                                    | Network   | select network | ~ |
| Image: All M         You can account         Image: All M         Image: All M |           | select network | ^ |
| You can<br>account i Google Talk<br>i ICQ<br>i ippi<br>i ptel.org                                                                                                    |           | â AIM          |   |
| account 1 2 ICQ<br>DED ippi<br>(5) iptel.org                                                                                                    | You can i | 😻 Google Talk  |   |
| ippi iptel.org                                                                                                    | account 1 | 👙 ICQ          |   |
| iptel.org                                                                                                    |           | 💷 ippi         |   |
|                                                                                                    |           | iptel.org      |   |
| irc 📃                                                                                                    |           | 🧇 IRC          |   |
| Advan SIP SIP                                                                                                    | Advan     | SIP SIP        | ~ |

Στο πεδίο SIP id πληκτρολογούμε τον αριθμό SIP που μας έχει δοθεί και στην συνέχεια @sk.hmu.gr π.χ. 4444@sk.hmu.gr

Στο πεδίο Password βάζουμε τον κωδικό που μας έχει δοθεί.

Πατάμε το κουμπί "Add"

| 🧯 Add new              | account                                              | × |  |  |  |  |  |
|------------------------|------------------------------------------------------|---|--|--|--|--|--|
| Network S              | IP SIP                                               | + |  |  |  |  |  |
| User name and password |                                                      |   |  |  |  |  |  |
| SIP id                 | SIP id 4444@sk.hmu.gr                                |   |  |  |  |  |  |
|                        | Ex: john@voiphone.net or simply "john" for no server | _ |  |  |  |  |  |
| Password ••••••••      |                                                      |   |  |  |  |  |  |
| Remember password      |                                                      |   |  |  |  |  |  |
| Advanced Add Cancel    |                                                      |   |  |  |  |  |  |

Έπειτα επιλέγουμε από το μενού Tools -> Options για να μεταβούμε στις ρυθμίσεις.

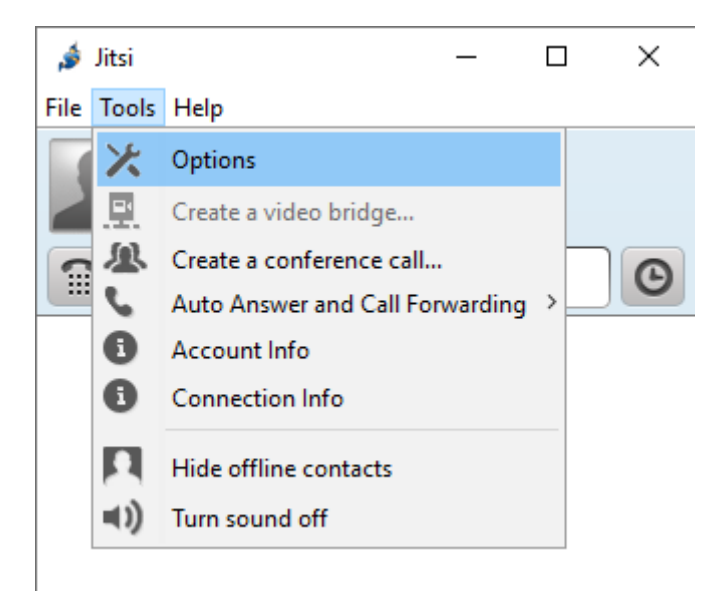

Στο παράθυρο που θα εμφανιστεί πατάμε το κουμπί Edit.

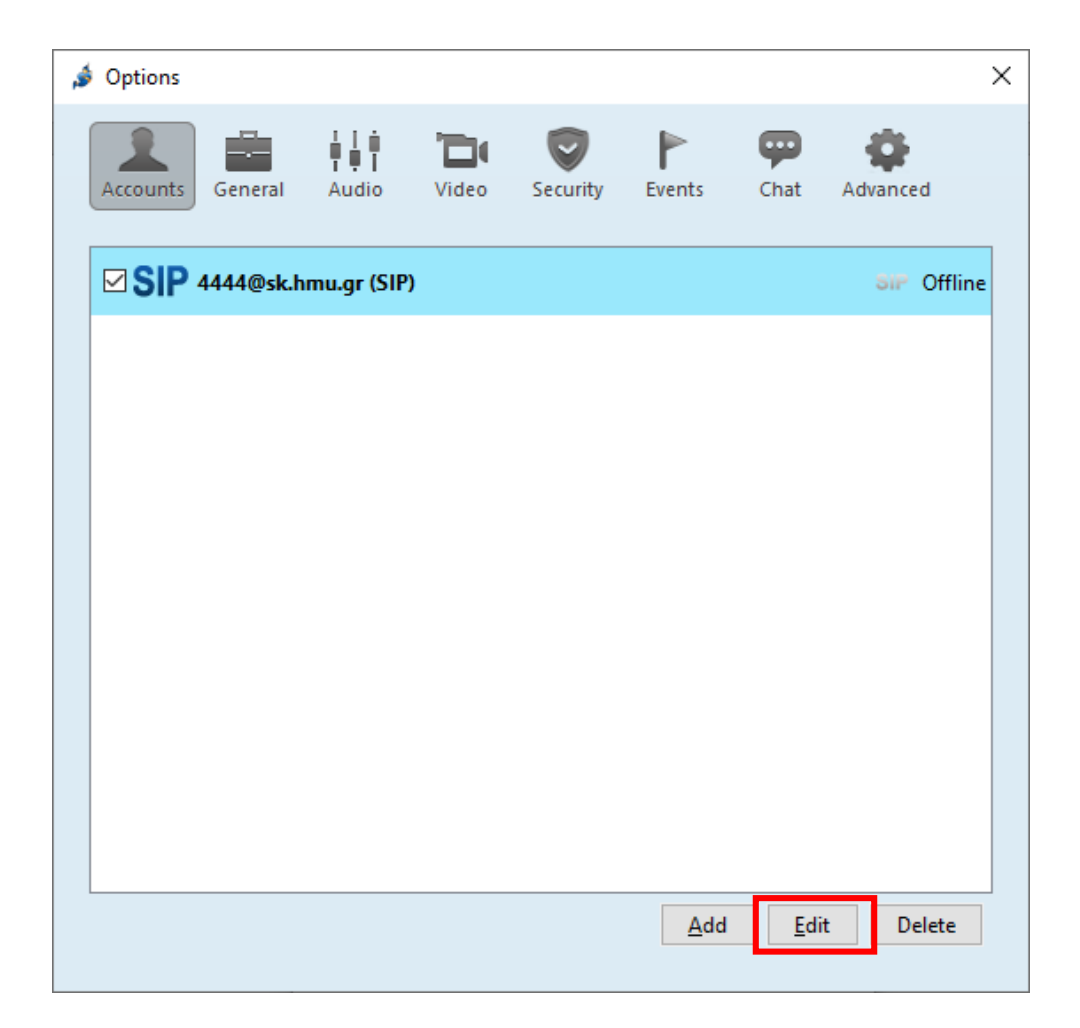

Στην καρτέλα "Connection" συμπληρώνουμε τα πάντα και ελέγχουμε τα κουτάκια να μην είναι τικαρισμένα όπως στην εικόνα παρακάτω.

| 🍰 Account Registrati | ion Wizard X                                                                                                    |
|----------------------|----------------------------------------------------------------------------------------------------|
| SIP                  | Account       Connection       Security       Presence       Encodings         Registrar       sk.hmu.gr       Port       5061         Authorization name    |
|                      | Proxy     sk.hmu.gr     Port     5061       Preferred transport     TLS                                                                                      |
|                      | Keep alive         Keep alive method       OPTIONS         Keep alive interval       25         Between 1 and 3600 seconds                                   |
|                      | Message Waiting (MWI)         Voicemail Subscription URI         Voicemail check URI                                                                         |
|                      | DTMF DTMF method Auto: Choose automatically between RTP and Inband (no SIP INFO)  Minimal RTP DTMF tone duration (ms) 120 Default RTP DTMF duration is 70 ms |
|                      | Previous <u>N</u> ext <u>Cancel</u>                                                                                                    |

Στην καρτέλα "Security" πατάμε το Advanced encryption settings ώστε να εμφανιστούν πρόσθετες επιλογές. Επιλέγουμε όπως παρακάτω SDES μόνο, στο Enabled cipher suites να είναι επιλεγμένα τα δύο που φαίνονται παρακάτω και στο RTP/SAVP indication επιλέγουμε Mandatory.

| 🍰 Account Registr | ation Wizard                                                                                                    | ×              |
|-------------------|----------------------------------------------------------------------------------------------------|----------------|
| SIP               | Account Connection Security Presence Encodings<br>C Enable support to encrypt calls<br>Jisti will automatically try to secure all your calls with ZRTP and you will both hear<br>add see a notification once a secure connection is established. You should only<br>chore secure connection is established. You should only<br>chore encoption settings<br>Choose enabled encryption protocols and their priority (top protocol first) |                |
|                   | Previous <u>N</u> ext                                                                                                    | <u>C</u> ancel |

Στην καρτέλα "Encodings" τσεκάρουμε το κουτάκι Override global encoding settings και στην λίστα Video δεν πρέπει να είναι τίποτα τσεκαρισμένο όπως στην παρακάτω εικόνα. Πατάμε Next.

| <i>i</i> Account Registra | tion Wizard                                                                                                    | ×                          |
|---------------------------|----------------------------------------------------------------------------------------------------|----------------------------|
| SIP                       | Account Connection Security Presence Encodings                                                                                         | Reset                      |
|                           | ✓ G722/16000       ▲         ✓ PCMA/8000       □         □ AMR-WB/16000       □         □ GSM/8000       □         □ iLBC/8000       ↓ | <u>U</u> p<br><u>D</u> own |
|                           | Video H264 red rtx ulpfec VP8                                                                                                    | <u>U</u> p<br><u>D</u> own |
|                           |                                                                                                    |                            |
|                           |                                                                                                    |                            |
|                           |                                                                                                    |                            |
|                           | Previous <u>N</u> ext                                                                                                    | <u>C</u> ancel             |

## Πατώντας το κουμπί Next θα μας εμφανίσει περιληπτικά τις ρυθμίσεις μας. Πατάμε Sign In ώστε να ολοκληρώσουμε τις ρυθμίσεις.

| _ |                      |                                                  |                                 | _ |
|---|----------------------|--------------------------------------------------|---------------------------------|---|
|   | 🆸 Account Registrati | ion Wizard                                       | ×                               | : |
|   |                      |                                                  | Summary                         |   |
|   | SIP                  | SIP id:                                          | 4444@sk.hmu.gr                  |   |
|   | SII                  | Remember password:                               | Yes                             |   |
|   |                      | Registrar:                                       | sk.hmu.gr                       |   |
|   |                      | Server port:                                     | 5061                            |   |
|   |                      | Proxy:                                           | sk.hmu.gr                       |   |
|   |                      | Proxy port:                                      | 5061                            |   |
|   |                      | Preferred transport:                             | TLS                             |   |
|   |                      | Enable presence (SIMPLE):                        | Yes                             |   |
|   |                      | Force peer-to-peer presence mode:                | No                              |   |
|   |                      | Enable support to encrypt calls:                 | Yes                             |   |
|   |                      | Indicate support of ZRTP in signalling protocol: | Yes                             |   |
|   |                      | Offline contacts polling period (in s.):         | 30                              |   |
|   |                      | Default subscription duration (in s.):           | 3600                            |   |
|   |                      | Keep alive method:                               | OPTIONS                         |   |
|   |                      | Keep alive interval:                             | 25                              |   |
|   |                      | DTMF method:                                     | AUTO_DTMF                       |   |
|   |                      | Minimal RTP DTMF tone duration (ms):             | 70                              |   |
|   |                      |                                                  |                                 |   |
|   |                      |                                                  |                                 |   |
|   |                      |                                                  |                                 |   |
|   |                      |                                                  |                                 |   |
|   |                      |                                                  |                                 |   |
|   |                      |                                                  |                                 |   |
|   |                      |                                                  | Previous Sign in <u>C</u> ancel |   |
| 1 |                      |                                                  |                                 |   |

Τέλος, αν μας εμφανίσει το SIP Online δίπλα στο SIP id μας, είμαστε έτοιμοι.

| 🧔 Options |           |             |       |          |               |             |          | Х  |
|-----------|-----------|-------------|-------|----------|---------------|-------------|----------|----|
| Accounts  | General   | Audio       | Video | Security | <b>Events</b> | Chat        | Advanced |    |
|           | 9205@sk.h | mu.gr (SIP) | )     |          |               |             | SIP Onli | ne |
|           |           |             |       |          |               |             |          |    |
|           |           |             |       |          |               |             |          |    |
|           |           |             |       |          |               |             |          |    |
|           |           |             |       |          |               |             |          |    |
|           |           |             |       |          |               |             |          |    |
|           |           |             |       |          |               |             |          |    |
|           |           |             |       |          |               |             |          |    |
|           |           |             |       |          |               |             |          |    |
|           |           |             |       |          |               |             |          |    |
|           |           |             |       |          | Add           | <u>E</u> di | t Delete |    |
|           |           |             |       |          | Add           | <u>E</u> di | t Delete |    |